## **ISP Data Detailed Report**

Users with the **Super Admin** Administrative Role or **Report Library** Module Role will be able to access Report Library.

**Terap** Global

Person-Centered. Data-Driven.

1. Click on the **View** link beside the **Report Library** option on the **Agency Reports** tab.

| Program:<br>Profile:<br>Module: | No Program Selected<br>Initial<br>Search |                                                           | Choose Program                                          |
|---------------------------------|------------------------------------------|-----------------------------------------------------------|---------------------------------------------------------|
| To Do                           | Agency                                   | Wide Reports                                              | Issue Tracking                                          |
| Individual                      | Staff Report                             | View                                                      | My Issues                                               |
| Health                          | Demographic Report                       | View                                                      | Classes                                                 |
| Admin                           | Last Login Information                   | View                                                      | Overdue<br>Due                                          |
| Agency<br>Reports               | Report Library                           | View   Assign Users To Report  <br>Assign Reports To User | View Sign ups<br>View Results/Notes<br>Training History |
|                                 |                                          |                                                           | Training Profile                                        |

2. On the **List of Reports** page, filter the list by **Report Name**, **Report Description** and click on the **Search** button to generate the report.

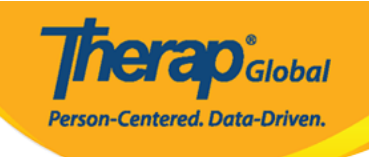

|                                                                                                    | List of Reports                                                                                                    |
|----------------------------------------------------------------------------------------------------|----------------------------------------------------------------------------------------------------|
| Search Reports                                                                                                    |                                                                                                    |
| Report Name:<br>Report Description:<br>Input Tags:                                                                                                    | ISP Data Detailed Report   Search Show All                                                                                                    |
|                                                                                                    | 119 items found, displaying 1 to 15.<br>[First/Prev] 1, 2, 3, 4, 5, 6, 7, 8 [Next/Last]                                                                                                    |
| Report Name                                                                                                    | •                                                                                                    |
| Appointment Report - All Appointments Re<br>This report includes Health Tracking App<br>appointment form including results, the<br>form.                                                                                                    | esults for Individuals<br>pointments for a given Event Date From/To. The report contains many details of the<br>refore, if multiple results are included there will be multiple rows for the same Appointment                                                                                                    |
| Appointment Report with Followup and Pr<br>This report includes Health Tracking App<br>appointment (i.e. Type, Event Date/Tim                                                                                                    | evious<br>pointments for a given Event Date From/To. The report contains basic details of the<br>e) and lists basic details of any FollowUp Appointment and Previous Appointment.                                                                                                    |
| Attendance Billing Summary Report<br>1. This report calculates the unit from d<br>one month date range.                                                                                                    | luration for the entire day and not for each session. 2. Please do not search with more than                                                                                                    |
| Attendance Record Statistics Report by Pr<br>Please run this report with maximum 12                                                                                                    | r <mark>ogram</mark><br>2 months date range.                                                                                                    |
| Attendance Report :: Time Range Overlap<br>This report will show a listing of individu<br>with more than 7 days date range.                                                                                                    | ping Check Across Multiple Service Per Program<br>Jals who have overlapping attendance entries under the same program. Please do not search                                                                                                    |
| Attendance Summary Report with Expand<br>This report will show attendance and ge<br>do not search more than one month dat                                                                                                    | ed Details<br>enerated billing information, as well as details regarding when an entry was updated. Please<br>te range.                                                                                                    |
| Behavior Detailed Report<br>Details of each Behavior. Please do not :                                                                                                    | search more than two months.                                                                                                    |
| Business Intelligence User Dashboard Ast<br>This report shows the user information<br>Name and the corresponding assigned B<br>assignment date is the latest date of sa                                                                                              | <mark>signment for Provider</mark><br>for whom at least one BI dashboard has been assigned. i.e Login name , First Name, Last<br>BI dashboard Name and Type along with the Latest Assignment date. Note: The latest<br>ving the "Assign User Dashboards" page for the user.                                                                                                    |
| Caseload Report :: User Access on all Indi<br>This report lists which individuals a user<br>individual's records.                                                                                                    | ividuals<br>r has on their caseloads and includes the caseload assignment that allows them access to that                                                                                                    |
| Case Note Detailed Report<br>This report would show case note detail<br>Location. The note will be displayed onc                                                                                                    | s similar to regular case note search with two additional columns for Activity type and<br>the report is exported to excel. The maximum allowed date range is 13 months.                                                                                                    |
| Case Note Report :: Case Note with Quest<br>This report includes all case notes that I<br>displayed. Prior to running the report, a<br>questionnaire name or the template nar<br>keyword from the title but does not nee<br>details from all templates/questionnaire | ionnaire info<br>have questionnaires included. Questions and answers from the questionnaire will be<br>user can enter service dates (up to one year date range) and filter results by the<br>me. The questionnaire or template name can be a partial match, meaning it contains a<br>d to include the whole title. They can also be left blank, which would return questionnaire<br>s. |
| Demographic Report :: Top 10 Diagnosis                                                                                                    |                                                                                                    |
| Diagnosis Report :: all Individuals with the<br>This report includes diagnosis details su<br>basic details from the IDF such as Progr                                                                                                    | e Program Enrollment and Discharge Date<br>Ich as ICD 10 Diagnosis Code, ICD 10 Description, and Primary Diagnosis (Yes/No) along with<br>ram Enrollment and Discharge Date.                                                                                                    |
| Diagnosis Report - All Active Individual (W                                                                                                    | /ithout Program)                                                                                                    |
| « Back                                                                                                    |                                                                                                    |

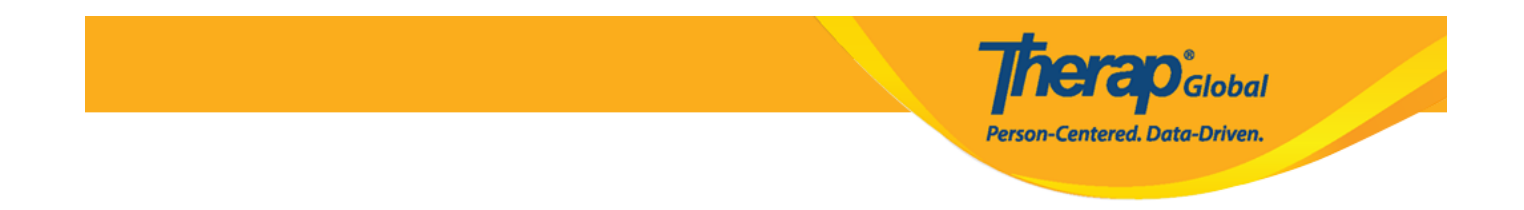

3. A list of ISP Data related reports will appear on the **List of Reports** page.

Users may click on the ISP Data Detailed Report - by Individual or ISP Data Detailed Report - by ISP Program.

| List of Reports                                                                                                    |                                                                                                    |  |  |  |  |  |  |  |  |
|----------------------------------------------------------------------------------------------------|----------------------------------------------------------------------------------------------------|--|--|--|--|--|--|--|--|
| Search Reports                                                                                                    |                                                                                                    |  |  |  |  |  |  |  |  |
| Report Name:                                                                                                    | ISP Data Detailed Report                                                                                                    |  |  |  |  |  |  |  |  |
| Report Description:                                                                                                    |                                                                                                    |  |  |  |  |  |  |  |  |
| Input Tags:                                                                                                    |                                                                                                    |  |  |  |  |  |  |  |  |
|                                                                                                    | Search Show All                                                                                                    |  |  |  |  |  |  |  |  |
|                                                                                                    | 6 items found, displaying all items.<br>1                                                                                                    |  |  |  |  |  |  |  |  |
| Report Name                                                                                                    | •                                                                                                    |  |  |  |  |  |  |  |  |
| ISP Data Detailed Report<br>Please do not search with more than one                                                                                     | month date range.                                                                                                    |  |  |  |  |  |  |  |  |
| ISP Data Detailed Report (with geo location<br>This is an ISP data detailed report with a<br>Location and also indicates if there is a s<br>is 1 month. | , signature, and photo information from ISP Mobile)<br>dditional columns showing if the data was entered using mobile device or not along with Geo<br>ignature or photo included in the ISP data . The maximum allowed date range for this report |  |  |  |  |  |  |  |  |
| ISP Data Detailed Report - by Individual<br>ISP Data Detailed Report for the selected                                                                   | l individual. Please select a maximum "SIX MONTH" date range at a time.                                                                                                    |  |  |  |  |  |  |  |  |
| ISP Data Detailed Report - by ISP Program<br>Please do not search with more than 6 m                                                                    | onths date range.                                                                                                    |  |  |  |  |  |  |  |  |
| ISP Data Detailed Report - by ISP Program (<br>ISP Data Detailed Report for the entered<br>those will also appear. Please select a ma                   | partial match)<br>ISP Program. If the ISP Program name is a part of other ISP Programs (partially matched),<br>iximum "SIX MONTH" date range at a time.                                                                                           |  |  |  |  |  |  |  |  |
| ISP Data Detailed Report - by Program<br>Please do not search with more than 6 m                                                                        | onths date range.                                                                                                    |  |  |  |  |  |  |  |  |
| << Back                                                                                                    |                                                                                                    |  |  |  |  |  |  |  |  |

## ISP Data Detailed Report - by Individual

Fill up the **Data Collection Date- From , Data Collection Date- To, Individual** name and click on the **Continue** button.

| Report                                                                    | Name: ISP Data Detailed Report - I            | by Individual |
|---------------------------------------------------------------------------|-----------------------------------------------|---------------|
| Data Collection Date - From:<br>Data Collection Date - To:<br>Individual: | 05/01/2019<br>05/20/2019<br>Chowdhury,Niloy / | )             |
| << Back                                                                   |                                               | Continue      |

**Terap** Global

Person-Centered. Data-Driven.

Clicking on the Continue button the report will be displayed based on the search parameters. The first 50 rows will be displayed. To export the report to Excel, click on the **Export to Excel** link on top or at the bottom of the page.

|                                |              |                      |                    |                         |                                       |                              | -                  | Export to Exc                 | el                                |                                    |                                   |                            |           |               |             |                  |                 |          |         |
|--------------------------------|--------------|----------------------|--------------------|-------------------------|---------------------------------------|------------------------------|--------------------|-------------------------------|-----------------------------------|------------------------------------|-----------------------------------|----------------------------|-----------|---------------|-------------|------------------|-----------------|----------|---------|
| Form ID                        | Program      | Site                 | Individual         | ISP<br>Progran          | Max<br>Number<br>of<br>Times a<br>Day | Target<br>Completion<br>Date | Schedule/Frequency | Frequency of<br>Documentation | Service<br>Provider               | Entered by                         | Entered<br>Date/Time              | Data<br>Collection<br>Date | Status    | Begin<br>Time | End<br>Time | Duration<br>Hour | Duration<br>Min | Billable | Locatio |
| ISD-DEMOTPHL-<br>H7H4NFUZ2MULM | Day<br>Shift | DEMC<br>SITE<br>(BD) | Chowdhury<br>Niloy | Self-<br>'Help<br>Skill | 10                                    |                              | Every Morning      | Two times a<br>day            | Hossain,<br>Anwar /<br>Supervisor | Hossain,<br>Anwar /<br>rSuperviso  | 15-MAY-<br>2019<br>12:50:03<br>pm | 05/15/2019                 | Submitted |               |             | 00:00            | 0               |          |         |
| ISD-DEMOTPHL-<br>H7H4NFUZ2MULM | Day<br>Shift | DEMC<br>SITE<br>(BD) | Chowdhury<br>Niloy | Self-<br>'Help<br>Skill | 10                                    |                              | Every Morning      | Two times a<br>day            | Hossain,<br>Anwar /<br>Supervisor | Hossain,<br>Anwar /<br>rSuperviso  | 15-MAY-<br>2019<br>12:50:03<br>pm | 05/15/2019                 | Submitted |               |             | 00:00            | 0               |          |         |
| ISD-DEMOTPHL-<br>H7H4NFUZ2MULM | Day<br>Shift | DEMC<br>SITE<br>(BD) | Chowdhury<br>Niloy | Self-<br>'Help<br>Skill | 10                                    |                              | Every Morning      | Two times a<br>day            | Hossain,<br>Anwar /<br>Supervisoi | Hossain,<br>Anwar /<br>rSupervisoi | 15-MAY-<br>2019<br>12:50:03<br>pm | 05/15/2019                 | Submitted |               |             | 00:00            | o               |          |         |
| ISD-DEMOTPHL-<br>H7H4NFUZ2MULM | Day<br>Shift | DEMC<br>SITE<br>(BD) | Chowdhury<br>Niloy | Self-<br>'Help<br>Skill | 10                                    |                              | Every Morning      | Two times a<br>day            | Hossain,<br>Anwar /<br>Superviso  | Hossain,<br>Anwar /<br>rSuperviso  | 15-MAY-<br>2019<br>12:50:03<br>pm | 05/15/2019                 | Submitted |               |             | 00:00            | 0               |          |         |

## **ISP Data Detailed Report - by ISP Program**

Fill up the **Data Collection Date- From , Data Collection Date- To, ISP Program** name and click on the **Continue** button.

| Report I                     | Name: ISP Data D | etailed Report - | by ISP Progran | ı        |
|------------------------------|------------------|------------------|----------------|----------|
|                              |                  |                  |                |          |
| Data Collection Date - From: | 05/01/2019       |                  |                |          |
| Data Collection Date - To:   | 05/20/2019       |                  |                |          |
| ISP Program Name:            | Self-Help Skill  |                  |                |          |
|                              |                  |                  |                |          |
| « Back                       |                  |                  |                | Continue |

**Therap**Global Person-Centered. Data-Driven.

Clicking on the Continue button the report will be displayed based on the search parameters. The first 50 rows will be displayed. To export the report to Excel, click on the **Export to Excel** link on top or at the bottom of the page.

|                                | Report :: ISP Data Detailed Report - by ISP Program |                      |                     |                        |                                       |                              |                    |                               |                                   |                                   |                                   |                            |           |               |             |                  |
|--------------------------------|-----------------------------------------------------|----------------------|---------------------|------------------------|---------------------------------------|------------------------------|--------------------|-------------------------------|-----------------------------------|-----------------------------------|-----------------------------------|----------------------------|-----------|---------------|-------------|------------------|
|                                |                                                     |                      |                     |                        |                                       |                              |                    | Export to Exe                 | cel                               |                                   |                                   |                            |           |               |             |                  |
| Form ID                        | Program                                             | Site                 | Individual          | ISP<br>Program         | Max<br>Number<br>of<br>Times a<br>Day | Target<br>Completion<br>Date | Schedule/Frequency | Frequency of<br>Documentatior | Service<br>Provider               | Entered by                        | Entered<br>Date/Time              | Data<br>Collection<br>Date | Status    | Begin<br>Time | End<br>Time | Duration<br>Hour |
| ISD-DEMOTPHL-<br>H7H4NFUZ2MULM | Day<br>Shift                                        | DEMO<br>SITE<br>(BD) | Chowdhury,<br>Niloy | Self-<br>Help<br>Skill | 10                                    |                              | Every Morning      | Two times a<br>day            | Hossain,<br>Anwar /<br>Supervisor | Hossain,<br>Anwar /<br>Supervisor | 15-MAY-<br>2019<br>12:50:03<br>pm | 05/15/2019                 | Submittec | 1             |             | 00:00            |
| ISD-DEMOTPHL-<br>H7H4NFUZ2MULM | Day<br>Shift                                        | DEMO<br>SITE<br>(BD) | Chowdhury<br>Niloy  | Self-<br>Help<br>Skill | 10                                    |                              | Every Morning      | Two times a<br>day            | Hossain,<br>Anwar /<br>Supervisor | Hossain,<br>Anwar /<br>Supervisor | 15-MAY-<br>2019<br>12:50:03<br>pm | 05/15/2019                 | Submitted | ł             |             | 00:00            |
| ISD-DEMOTPHL-<br>H7H4NFUZ2MULM | Day<br>Shift                                        | DEMO<br>SITE<br>(BD) | Chowdhury<br>Niloy  | Self-<br>Help<br>Skill | 10                                    |                              | Every Morning      | Two times a<br>day            | Hossain,<br>Anwar /<br>Supervisor | Hossain,<br>Anwar /<br>Supervisor | 15-MAY-<br>2019<br>12:50:03<br>pm | 05/15/2019                 | Submitted | 1             |             | 00:00            |
|                                |                                                     |                      |                     |                        |                                       |                              |                    | Export to Exc                 | cel                               |                                   |                                   |                            |           |               |             |                  |
| < Back Canc                    | el                                                  |                      |                     |                        |                                       |                              |                    |                               |                                   |                                   |                                   |                            |           |               |             |                  |